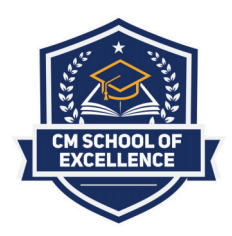

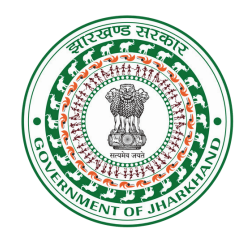

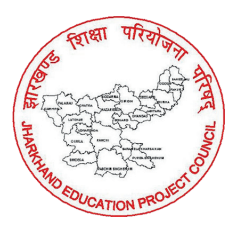

#### Government of Jharkhand Department of School Education & Literacy (Jharkhand Education Project council)

Application for Admission in Entry Class KG to Class 9 in School of Excellence

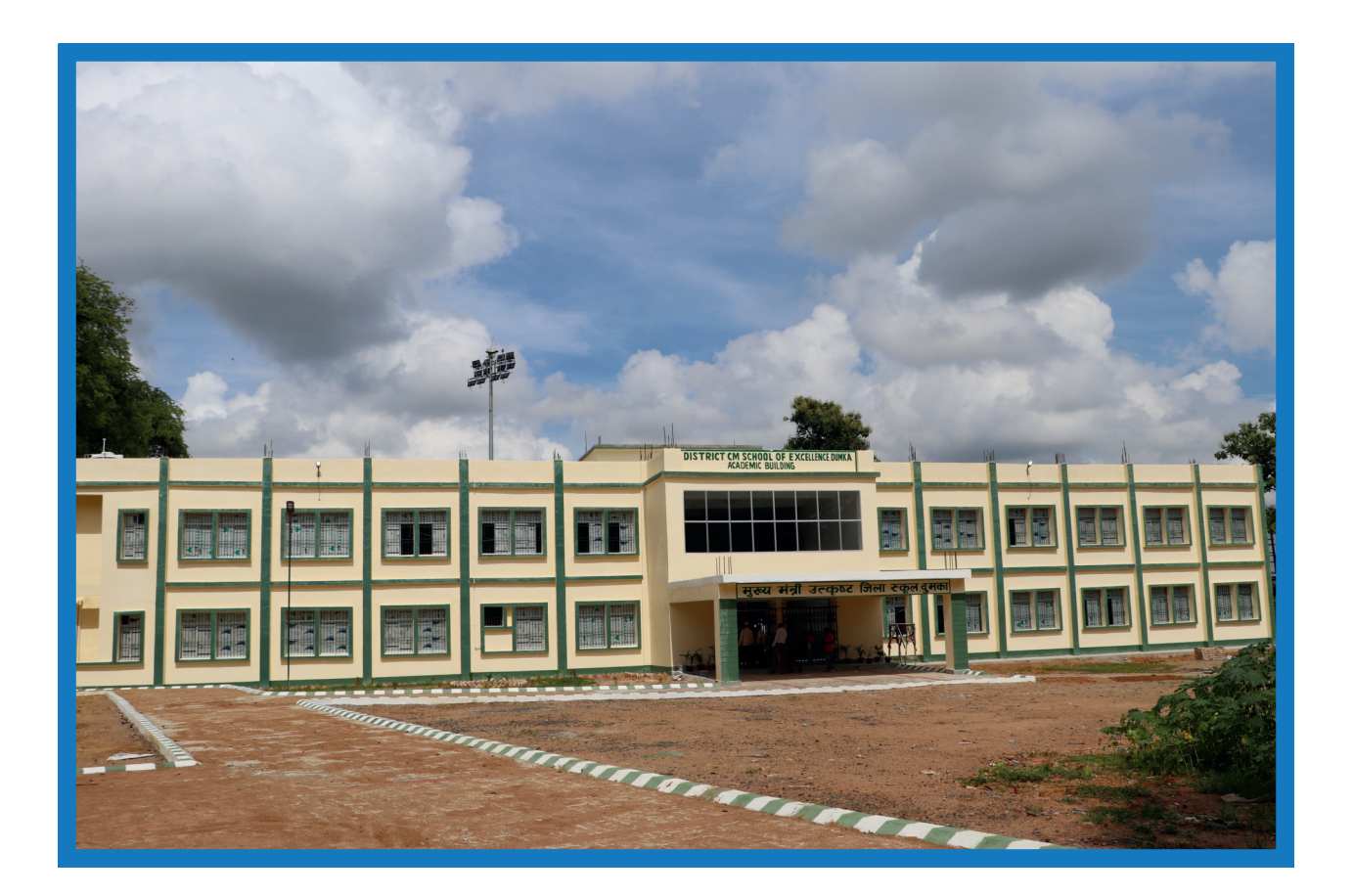

## HOW TO FILL ONLINE ADMISSION FORM STEP BY STEP TUTORIAL

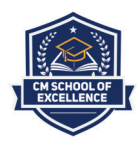

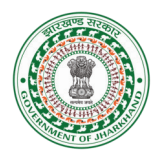

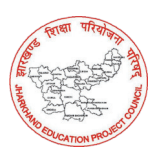

First go to www.soeadmission.in and Click on Login button then select Student Registration Button.

(सबसे पहले www.soeadmission.in पर जाएँ और Login बटन पर क्लिक करें उसके बाद Student Registration पर क्लिक करें )

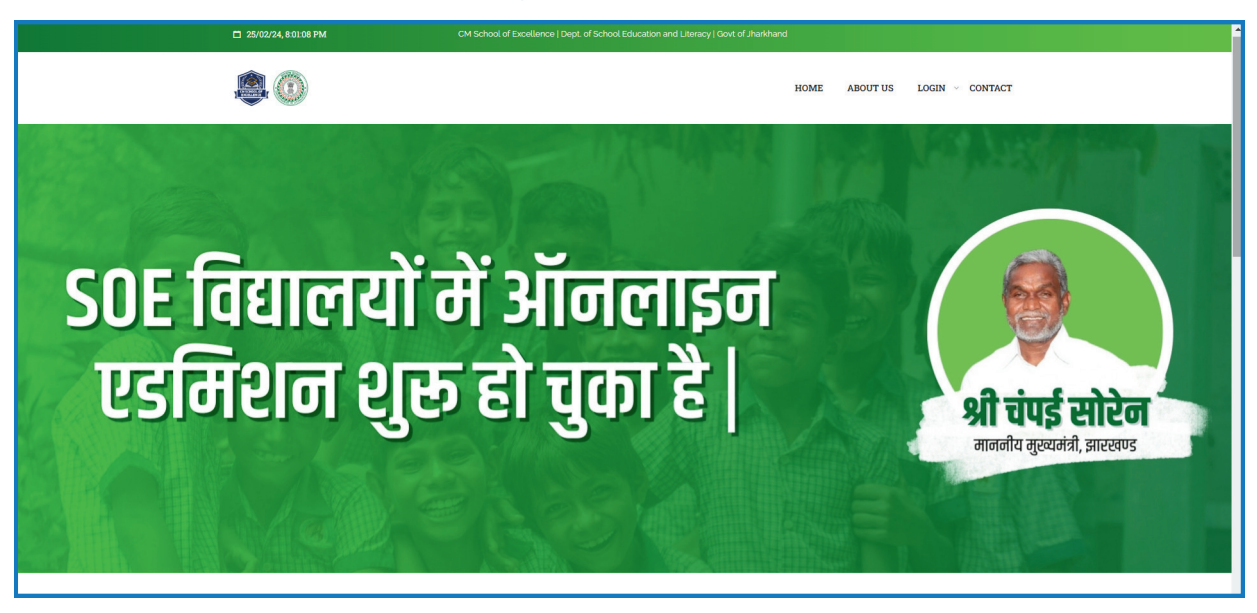

Sign Up

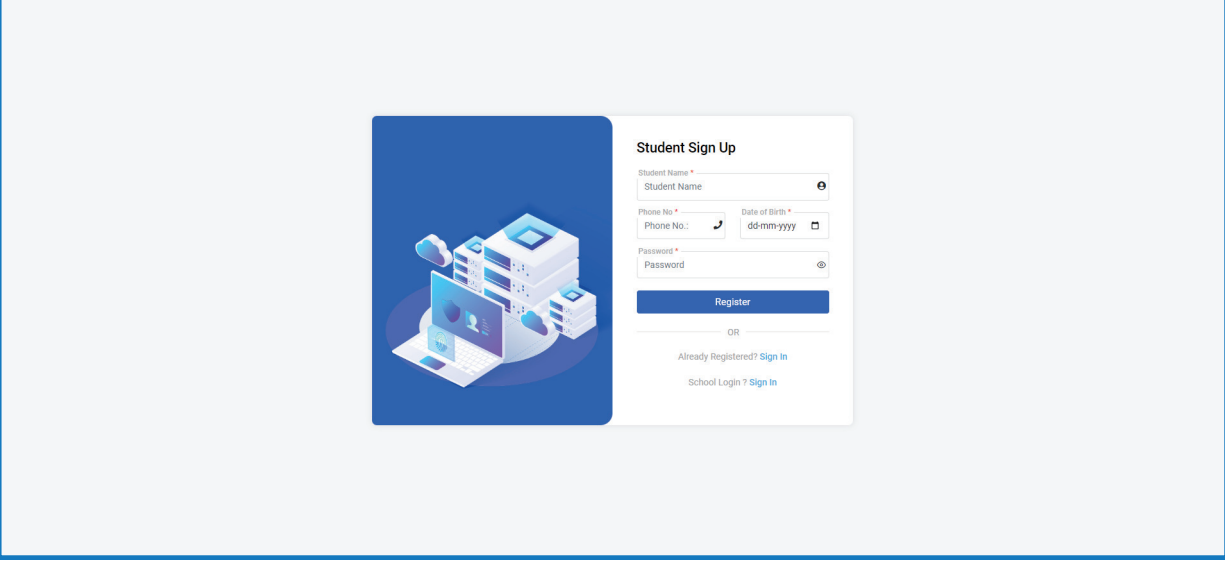

How to Register or Sign Up (पंजीकरण कैसे करें)

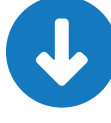

Fill Student Name, Phone No, D.O.B, Choose Password and click on Register Button (छात्र का नाम,फ़ोन नंबर,जन्म तिथि तथा पासवर्ड चुने और रजिस्टर बटन पर क्लिक करें)

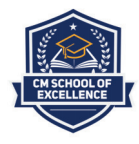

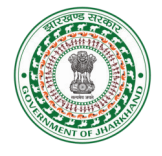

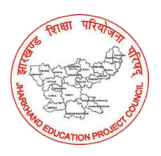

### Sign in

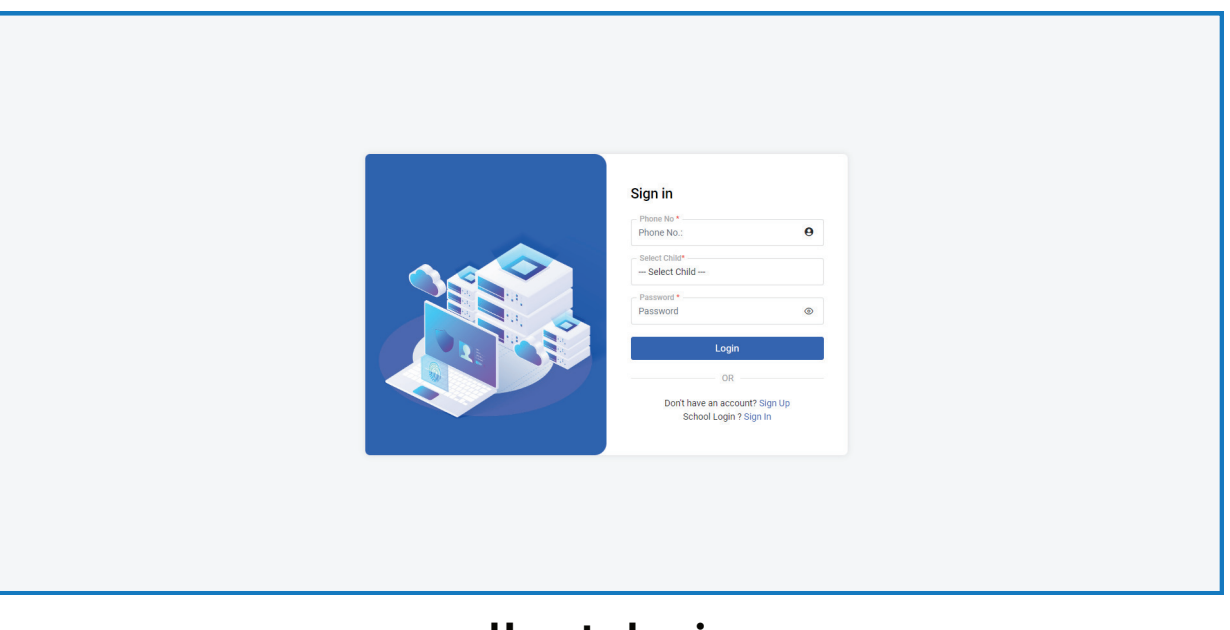

How to Login (लोगइन कैसे करें?)

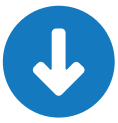

Enter Registered Mobile No., Select Child, Enter Password & Click on Login Button (पंजीकृत मोबाइल नंबर भरें, छात्र चुने और पासवर्ड भरें और लॉगिन बटन पर क्लिक करें )

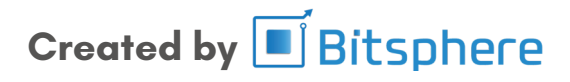

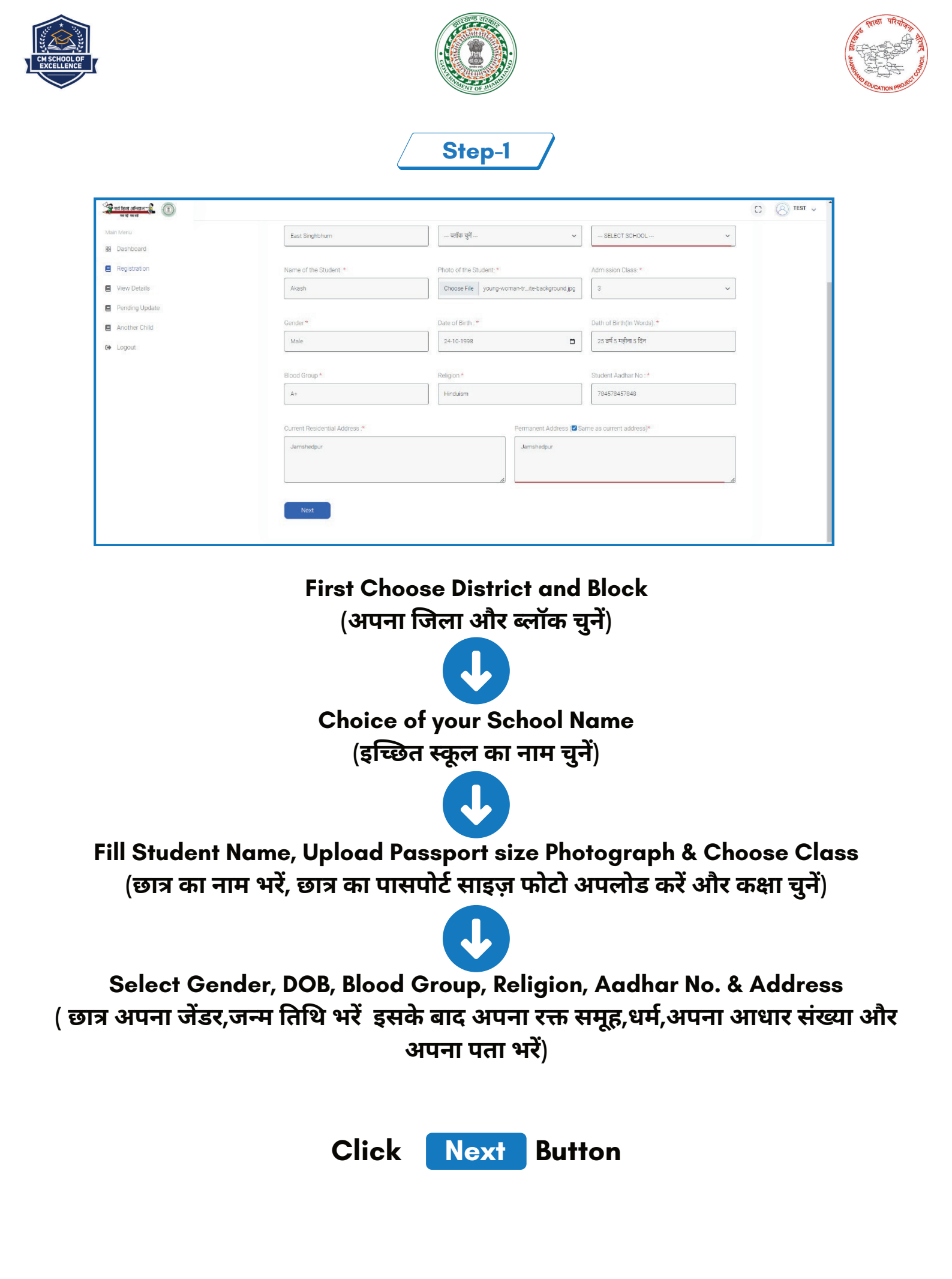

Created by 🗾 Bitsphere

|                                                                                              |                                                            | Step-2                                       |   | The state of the state of the s |
|----------------------------------------------------------------------------------------------|------------------------------------------------------------|----------------------------------------------|---|----------------------------------------------------------------------------------------------------|
| Main Menu<br>Bi Dashboard<br>Registration<br>View Details<br>Pending Update<br>Another Child | 1<br>Parent's Information<br>Mother's Name: *              | 2 3 Father's Name:*                          | 4 |                                                                                                    |
| €≱ Logout                                                                                    | Occupation of Mother: Mobile No. Mother : Guardian's Name: | Occupation of Father:  Mobile No. Father : * |   |                                                                                                    |

Fill Mother's Name, Father's Name, Occupation, Phone No., Guardian's Name (छात्र अपने माता,पिता का नाम,उनका व्यवस्याय,उनका फ़ोन नंबर और साथ ही अपने अभिभावक का नाम भरें)

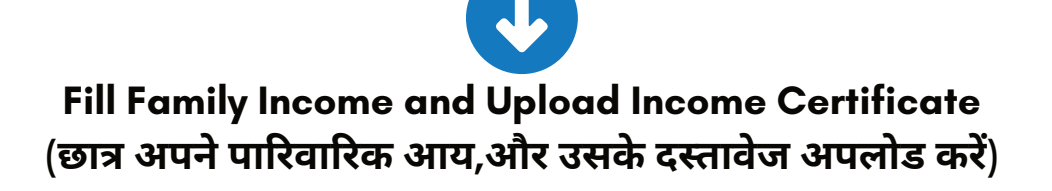

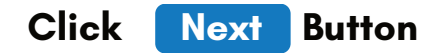

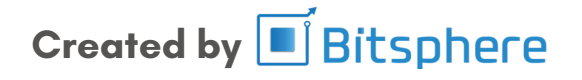

|                |                                              |                                                                         | A CALL AND A CALL AND |
|----------------|----------------------------------------------|-------------------------------------------------------------------------|----------------------------------------------------------------------------------------------------|
| Main Menu      |                                              |                                                                         | C (2) TEST ~                                                                                                    |
| B Dashboard    | Upload Documents                             |                                                                         |                                                                                                    |
| View Details   | Annual Income of Family(From All Sources): * | Income Certificate *                                                    |                                                                                                    |
| Pending Update |                                              | Choose File No file chosen                                              |                                                                                                    |
| Another Child  | Details of Date of Birth Certificate :*      | Birth Certificate *                                                     |                                                                                                    |
| G Logout       | Select Which One                             | Choose File No file chosen                                              |                                                                                                    |
|                |                                              |                                                                         |                                                                                                    |
|                | Caste :*                                     | Caste Certificate *                                                     |                                                                                                    |
|                | Choose Caste                                 | Choose File No file chosen                                              |                                                                                                    |
|                | Bank Name 🖈                                  | Account No *                                                            |                                                                                                    |
|                | Bank Name                                    | Account Number in the Name of Student/ Joint A/C with Mother or Father. |                                                                                                    |
|                | L                                            |                                                                         |                                                                                                    |
|                | IFSC Code of Bank*                           |                                                                         |                                                                                                    |
|                | IFSC Code                                    |                                                                         |                                                                                                    |
|                |                                              |                                                                         |                                                                                                    |
|                | Previous Next                                |                                                                         |                                                                                                    |

Upload Birth Certificate, Caste Certificate & Fill Bank Details (छात्र अपना जन्म प्रमाण पत्र,जाती प्रमाण पत्र अपलोड करें और अपने बैंक की संपूर्ण जानकारी भरें)

Click Next Button

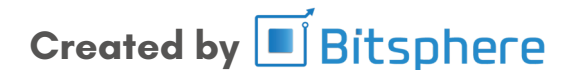

|                   | Stop 4                                                                                                    | 1 APP        |
|-------------------|----------------------------------------------------------------------------------------------------|--------------|
| भूति सिंह अविद्यत | Step-4                                                                                                    | C (S) TEST V |
| Main Menu         | Student Registration                                                                                                    |              |
| Registration      |                                                                                                    |              |
| Pending Update    | 0                                                                                                    |              |
| Another Child     | Declaration Form                                                                                                    |              |
| Logout            | Prefered Medium for Education* O English O Hindi                                                                                                    |              |
|                   | I Shri/Smt, Father/Mother/Guardian of Rahul do hereby certify that the actual Date of Birth of my ward N/A(In figure) 2008 01-25 (In words) 16 वर्ष 2 महीन 4 दिन to the best of my<br>knowledge and I shall not apply for change of Date of Birth in future. |              |
|                   | दिनांक :<br>2024-02-25                                                                                                    |              |
|                   | Previous Submit Print Preview                                                                                                    |              |

#### Select preferred Medium of Education (छात्र जिस भासा में अध्यन करना चाहते हैं, उसे चुनें)

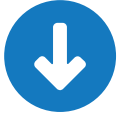

Now you can click on Form preview to check your application details (इसके बाद आप फॉर्म प्रीव्यू डिटेल्स में जाके आप अपना फॉर्म देख सकते हैं

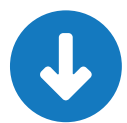

| itan silwaw-2                                                                                                   |                            |                          |                       |              |                                                        |
|----------------------------------------------------------------------------------------------------|----------------------------|--------------------------|-----------------------|--------------|--------------------------------------------------------|
| ad wat 1                                                                                                    | Your Application Pre       | view                     |                       | ×            |                                                        |
| ashboard Studer                                                                                                 | Name :                     | Akash                    |                       |              |                                                        |
| enistration                                                                                                    | Father Name :              | Sumit Kumar              |                       |              |                                                        |
| ndina IIndate                                                                                                   | Mother Name :              | Sumitra Devi             |                       |              |                                                        |
|                                                                                                    | Gardian Name :             | Sumit kumar              |                       |              |                                                        |
| Decl:                                                                                                    | Applied School Name :      | CM SCHOOL OF             | EXCELLENCE BARHI HAZ  | ARIBACH      |                                                        |
| vgout Prefer                                                                                                    | DOB -                      | 1999-10-24               | ENGLEENGE, BANNI, IME |              |                                                        |
|                                                                                                    | Gender                     | 1550-10-24               | Palizion              | 1 lin duin m |                                                        |
| I Shri/S<br>of my I                                                                                             | Mether Occupation:         | Male                     | Eather Occupation:    | Punicular    | 998-10-24 (in words) 25 वर्ष 5 महीना 5 दिन to the best |
|                                                                                                    | Mother Occupation.         | HW                       | Father Makila Na      | Businessman  |                                                        |
| दिनांक                                                                                                    | Otudent Andhen No.:        | /845/8458/               | Family losses         | 7845785698   |                                                        |
| 202                                                                                                    | Student Aadhar No.:        | 789456789456             | Family Income:        | 50000        |                                                        |
| _                                                                                                    | Present Address:           | Hazaribagh               |                       |              |                                                        |
| Pierre Pierre Pierre Pierre Pierre Pierre Pierre Pierre Pierre Pierre Pierre Pierre Pierre Pierre Pierre Pierre | Permanent Address:         | Hazaribagh               |                       |              |                                                        |
|                                                                                                    | District Name:             | Hazaribagh               | Block Name:           | BARKAGAON    |                                                        |
|                                                                                                    | Caste:                     | सामान्य श्रेणी (General) | Blood Group:          | A+           |                                                        |
|                                                                                                    | Birth Certificate Details: | Birth Certificate Issued | By Local Body         |              |                                                        |
|                                                                                                    | Education Medium:          | English                  | Admission Class:      | 2            |                                                        |
|                                                                                                    | Bank Name:                 | Bank of India            |                       |              |                                                        |

Tick the Checkbox and Select Submit (चेकबॉक्स को सेलेक्ट करें और सबमिट बटन पर क्लिक करें)

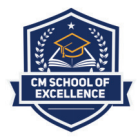

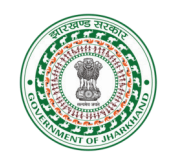

## TTINI TRAINS

#### How to Print Application form

| <b>-\$</b> 🛈 |                                                                          | л ( <u>8</u> т                                                     | ST 🗸 |
|--------------|--------------------------------------------------------------------------|--------------------------------------------------------------------|------|
| 1            | Filled Details                                                           | e e e e e e e e e e e e e e e e e e e                              | rint |
| 3            | Student Name : Akash                                                     | Date of Birth : 24/10/1998                                         |      |
| date         | Gender : Male Y<br>Mother's Name : Sumitra Devi                          | Admission Class : 2.<br>Father's Name : Sumit Kumar                |      |
| ild          | Mother Occupation : HW<br>Mother Phone No : 7845784587                   | Father Occupation : Businessman Father Phone No : 7845785698       |      |
|              | DOB IN TEXT : 25 वर्ष 5 महीना 5 दिन<br>Caste. : सामान्य श्रेणी (General) | Religion : Hinduism<br>Student Aadhar No. 789455789456             |      |
|              | Student Image :                                                          | Birth Certificate Details : Birth Certificate Issued By Local Body |      |
|              | Current Address. : Hazaribagh<br>Gurdian Name : Sumit kumar              | Permanent Address, Hazaribagh Family Annual Income : 50000         |      |
|              | Education Medium : English Bank Account No : 91102123456789              | Bank Name : Bank of India<br>IFSC Code : IFSC4578458               |      |
|              |                                                                          |                                                                    |      |

Go to view Details and click Print (व्यू डिटेल्स में जाएँ और प्रिंट बटन को क्लिक करें )

# Thank You (धन्यवाद)